# 基金だより送付先等変更の申込方法について

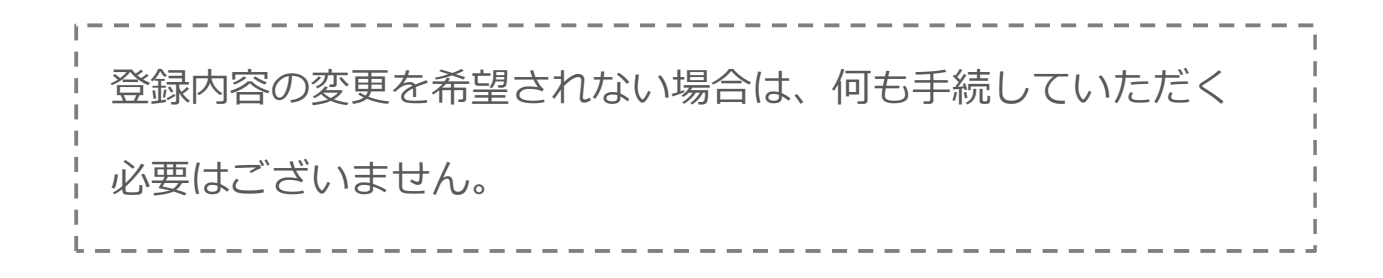

| 目次                                           |
|----------------------------------------------|
| ①「基金だより送付先を手書きにて修正して FAX または郵送」の申込方法について・・・1 |
| ②「自社フォーマットにて作成した依頼書を FAX または郵送」の申込方法について・・・2 |
| ③「JJK ホームページから Web 申込」の方法について・・・3~7          |
|                                              |

### JJK 全国情報サービス産業企業年金基金

## ①「基金だより送付先を手書き修正して FAX または郵送」 の申込方法について

#### ● 送付先を追加する場合(本社だけではなく、支社等にも送付を希望する)

| 【基金だより送付先】 |                  |             | 事業所番号<br>159 | <ul> <li>遠所番号 事業所名</li> <li>159 全国情報サービス産業企業年金基金</li> </ul> |          |                   | <sup>担当者名</sup><br>基金 太郎 | <u>。 電話器</u> #<br>t. <b>郎</b> 03-0000-( |          |          |
|------------|------------------|-------------|--------------|-------------------------------------------------------------|----------|-------------------|--------------------------|-----------------------------------------|----------|----------|
| 事業所<br>番号  | 送付先事業所名          | 支社名・支店名・部署名 |              | 送付先担当者名                                                     | 郵便番号     | 送付先住所             |                          | 送付先<br>電話番号                             | 送(<br>冊子 | 寸数<br>CD |
| 1 159      | 全国情報サービス産業企業年金基金 | 管理部総務課      |              | 基金太郎                                                        | 104-8419 | 東京都中央区築地4-1-14-5F |                          | 03-3546-5155                            | 40       | 1        |
| 2          | 全国情報サービス産業企業年金基金 | 大阪支社 総務部    | 部            | 年金 太郎                                                       | 999-9999 | 大阪府大阪市            | 市北区 0-0-0                | 06-0000-0000                            | 30       |          |
| (1)        | 全国情報サービス産業企業年金基金 | 札幌支社        |              | 基金 次郎                                                       | 999-9999 | 北海道札幌市中央区 0-0-0   |                          | 011-000-0000                            | 20       | 1        |
| 4          | 株式会社JJK          | 総務課         |              | 年金 次郎                                                       | 999-9999 | 東京都中央区            | 区築地 0-0-0                | 03-0000-0000                            | 0        | 1        |

⑦ お申込みいただく、「担当者名 (必須)」「電話番号 (必須)」を記入してください。

① 追加する「送付先事業所名 (必須)」「支社名・支店名・部署名」「送付先担当者名」「郵便番号 (必須)」

「送付先住所(必須)」「送付先電話番号(必須)」「送付数(必須)」を記入して FAX または郵送してください。

\_\_\_\_\_

#### ● 送付先を変更する場合(本社ではなく、他の送付先を希望する)

| 【基金だより送付先】 |                     |        | 番号      | 事業         | 美所名     | 担当者名       | 電話番          | 電話番号 |          |
|------------|---------------------|--------|---------|------------|---------|------------|--------------|------|----------|
|            |                     |        | 9 4     | 全国情報サービス   |         | 基金 太郎      | 03-0000-00   |      |          |
| 事業所<br>番号  | 送付先事業所名 支社名・支店名・部署名 |        | 送付先担当者: | 3 郵便番号     | 送付先住所   |            | 送付先<br>電話番号  | 送付用子 | 付数<br>CD |
| 1 159      | - 全国情報リービス建業企業年金基金  | 管理部份表示 | 基金人部    | 104-8419   | 東京都中央医路 | 14-1-14-5F | 03-3546-5155 | 40   | <b>=</b> |
| U          | 株式会社JJK             | 総務課    | 年金 次    | 郎 999-9999 | 東京都中央   | 区築地 0-0-0  | 03-0000-0000 | 30   |          |
| 3          |                     |        |         |            |         |            |              |      |          |
| 4          |                     |        |         |            |         |            |              |      |          |

⑦ お申込みいただく、「担当者名 (必須)」「電話番号 (必須)」を記入してください。

⑦ 変更前の送付先情報欄に二重取り消し線を入れてください。

下段に変更先の「送付先事業所名 (必須)」「支社名・支店名・部署名」「送付先担当者名」「郵便番号(必須)」 「送付先住所 (必須)」「送付先電話番号 (必須)」「送付数 (必須)」を記入して FAX または郵送してください。

● 送付数および送付媒体を変更する場合

| 【基金だより送付先】 |           |                  | 事業所番号<br>159 | 全国情 | 事業<br>青報サービス     | 所名<br>産業企業年金基金 | # <u>#</u> | 章話番号<br>03-0000-0000 |              |          |   |
|------------|-----------|------------------|--------------|-----|------------------|----------------|------------|----------------------|--------------|----------|---|
|            | 事業所<br>番号 | 送付先事業所名          | 支社名・支店名・部署名  |     | 送付先担当者名 郵便番号 送付: |                | 先住所        | 送付先<br>電話番号          | 送(           | d数<br>CD |   |
| 1          | 159       | 全国情報サービス産業企業年金基金 | 管理部総務課       |     | 基金太郎             | 104-8419       | 東京都中央区築地   | 4 - 1 - 1 4 - 5 F    | 03-3546-5155 |          |   |
| 2          |           |                  |              |     |                  |                |            |                      | U            | 30       | 3 |
| 3          |           |                  |              |     |                  |                |            |                      |              |          |   |
| 4          |           |                  |              |     |                  |                |            |                      |              |          |   |

⑦ お申込みいただく、「担当者名 (必須)」「電話番号 (必須)」を記入してください。

⑦ 変更前の送付数欄に二重取り消し線を入れてください。

下段に変更後の「送付数」を記入して FAX または郵送してください。

※ 送付を希望されない場合は、「0」を記入してください。

## ②「自社フォーマットにて作成した依頼書を FAX または郵送」 の申込方法について

貴社で作成したフォーマットに「基金だより送付先」と明記のうえ、下記の必要項目 をすべてお書きいただき、JJK 事務局へ FAX または郵送にてお送りください。

【必要項目】

- ・事業所番号【必須】
- ・事業所名【必須】
- ・担当者名(お申込みいただいた方のお名前)【必須】
- ・電話番号(担当者の連絡先)【必須】
- ・送付先事業所名【必須】
- ・支社名・支店名・部署名
- ・送付先担当者名
- ・郵便番号【必須】
- ・送付先住所【必須】
- ・送付先電話番号【必須】
- ・送付数(冊子数・CDの枚数)【必須】

なお、冊子の送付を希望されない場合は、「事業所番号」「事業所名」「担当者名」 「電話番号」「送付数(**0部と記入**)」のみで結構です。

## ③「JJKホームページからweb申込」の方法について

### 【Web 申込の留意点について】

Web 申込は変更箇所だけではなく【基金だより送付先】に記載されている送付先を全て入力してください。

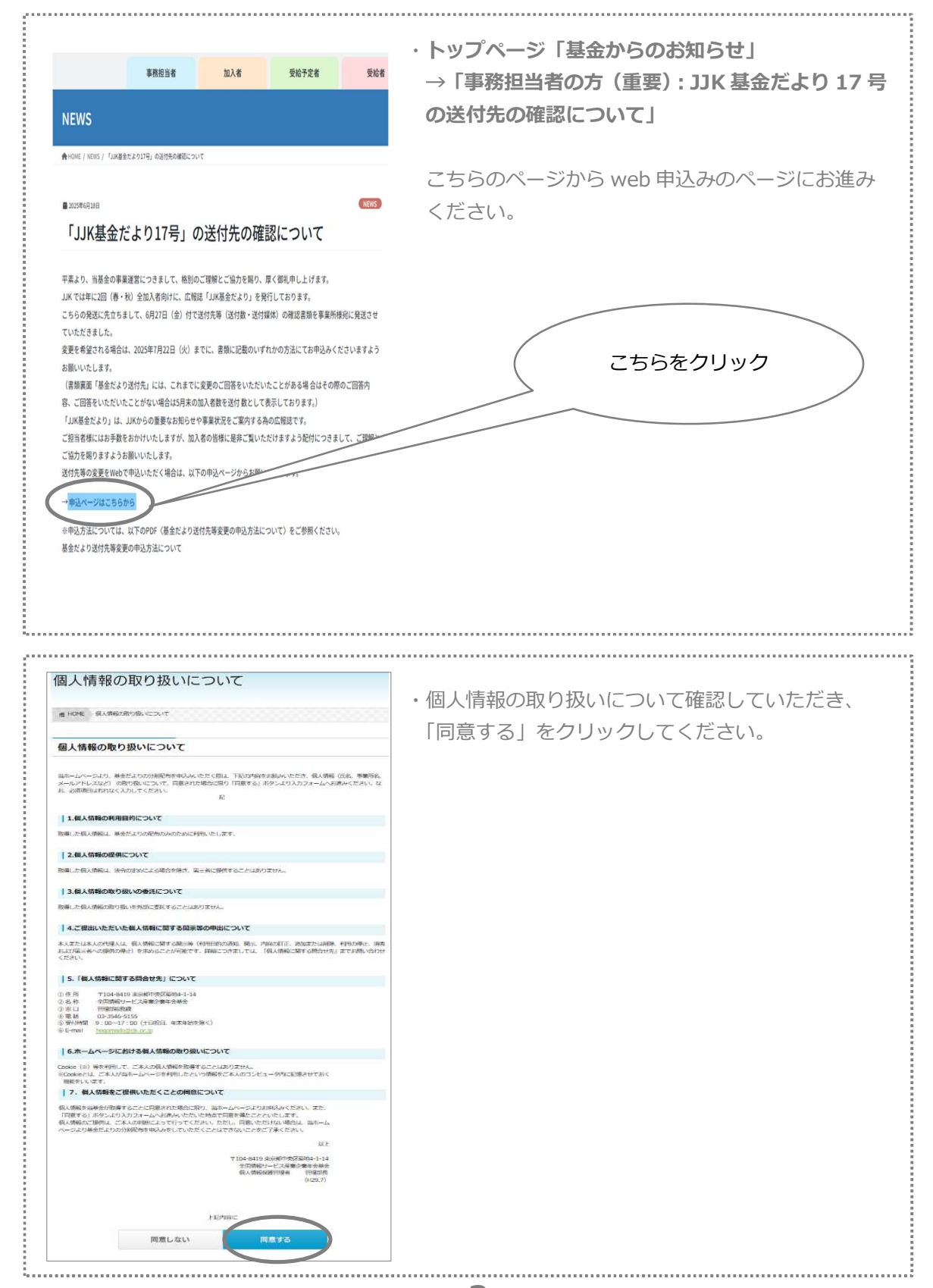

● 送付先を追加する場合の申込方法(本社だけではなく、支社等にも送付を希望する)

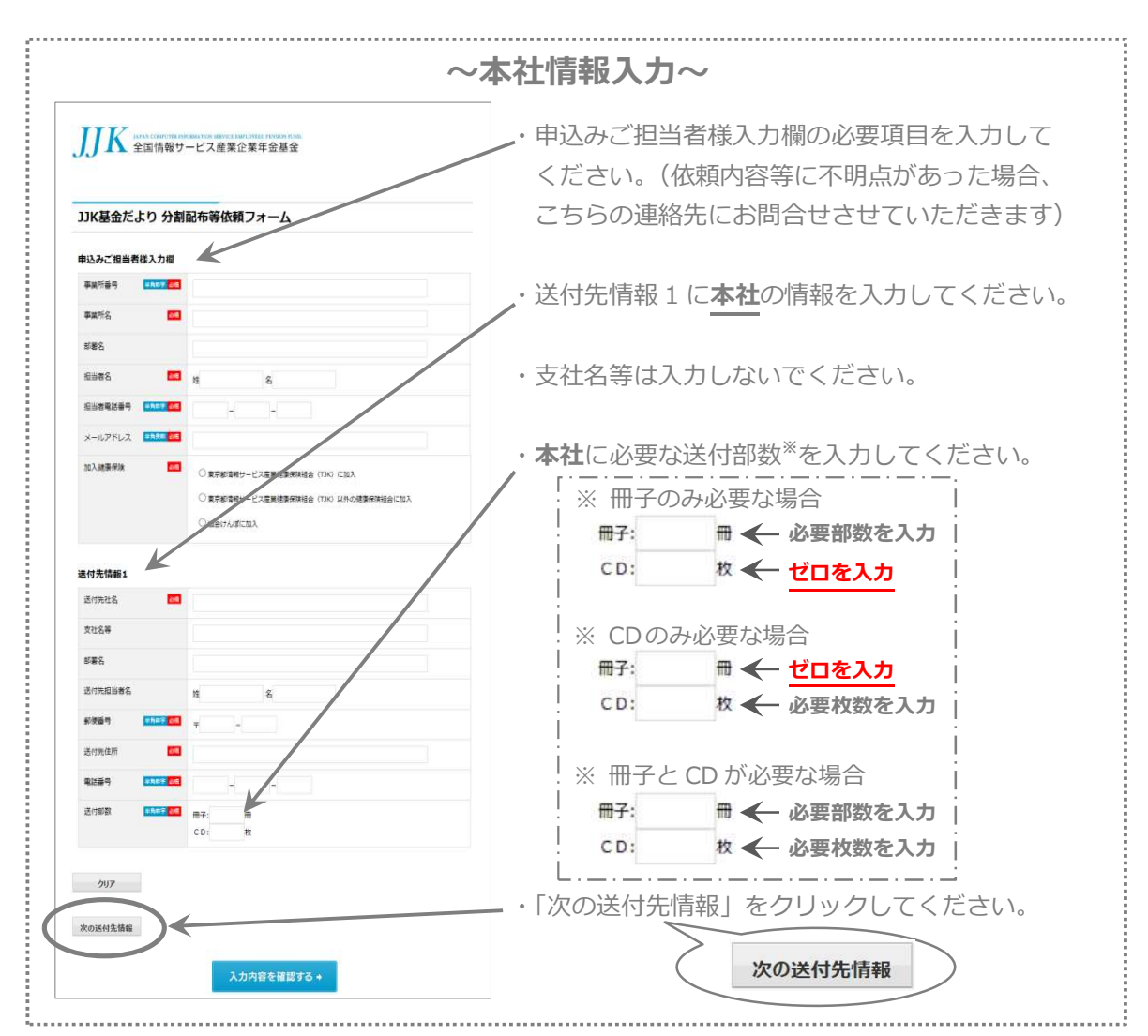

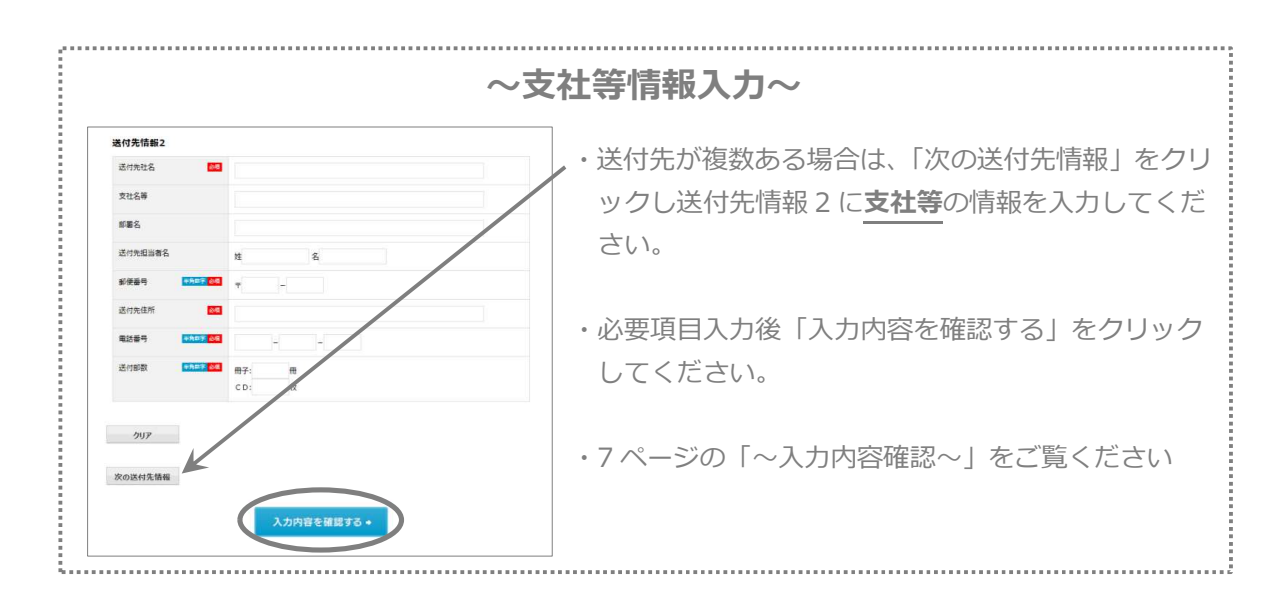

4

● 送付先を変更する場合の申込方法(本社ではなく、他の送付先を希望する)

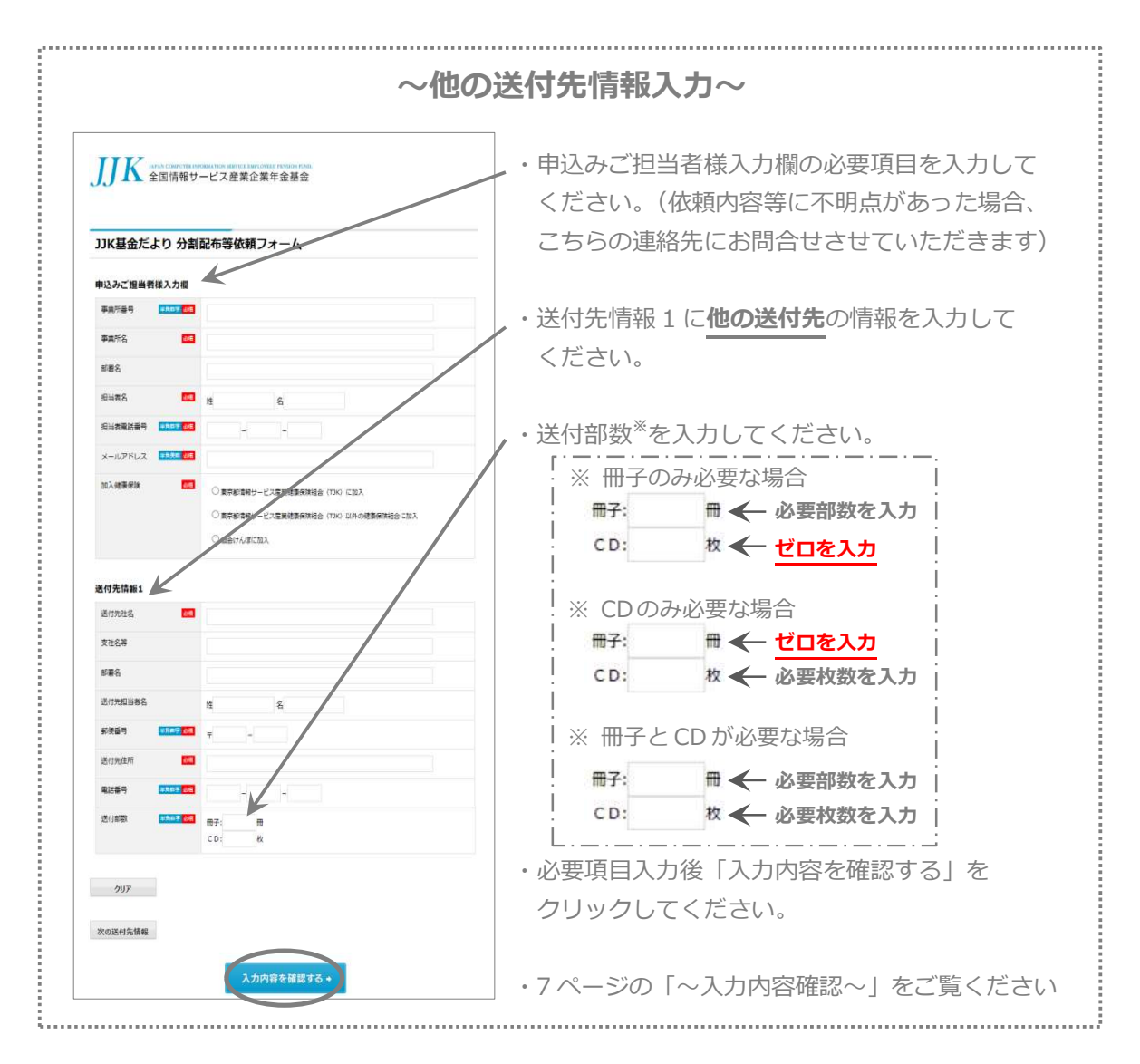

送付数および送付媒体を変更する場合

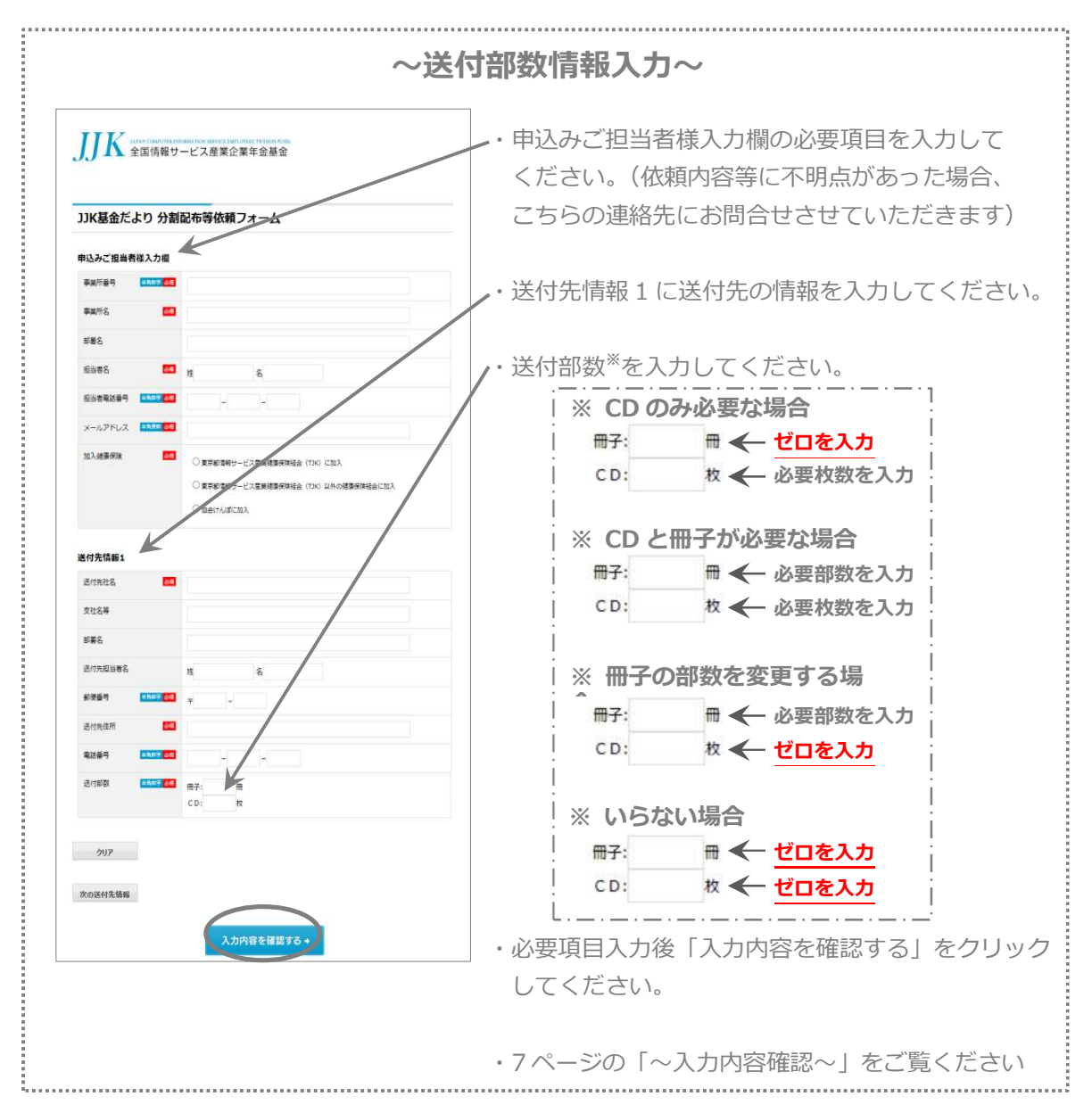

6

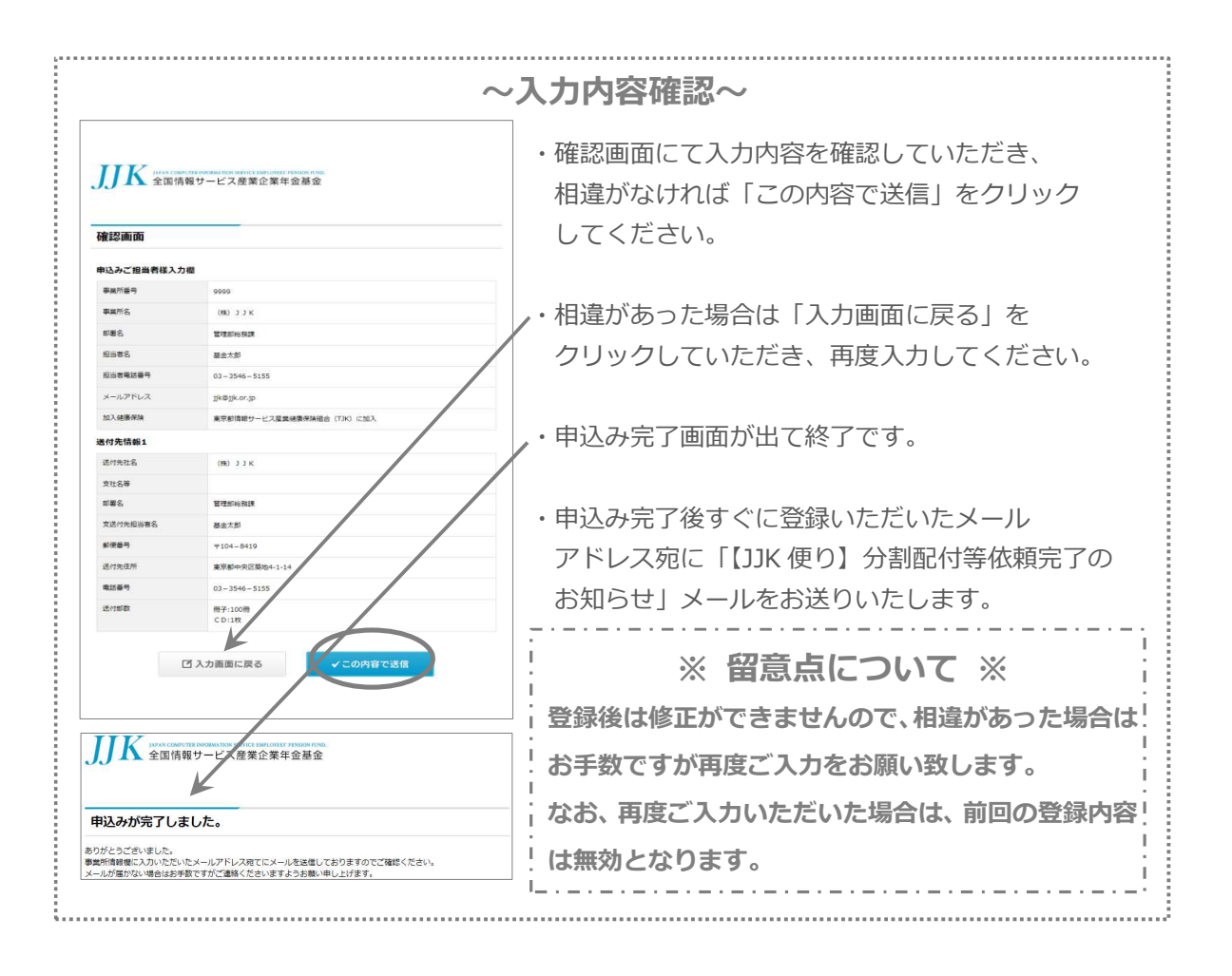

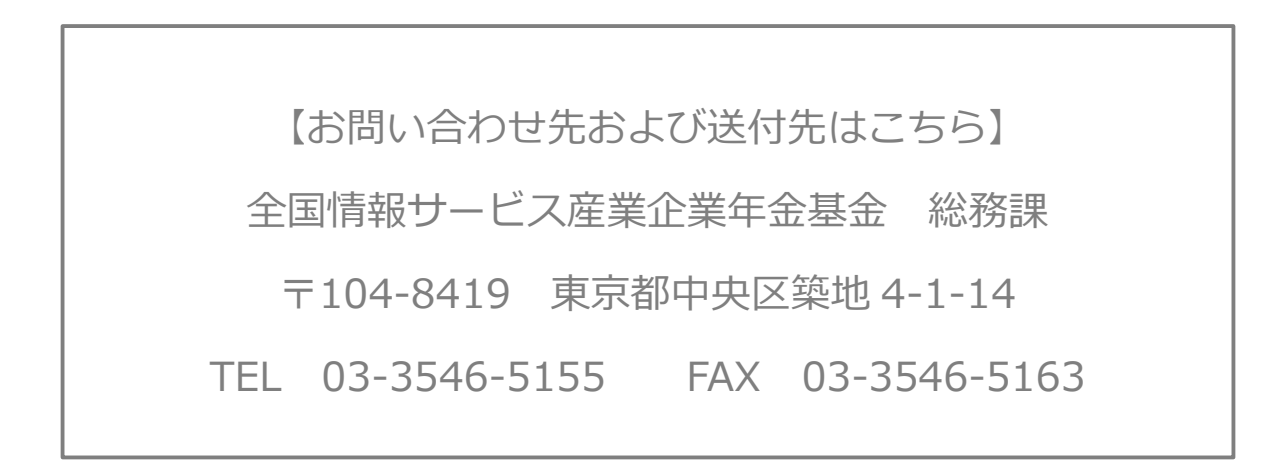